## Your Parent Account in Schoology

http://app.schoology.com - Click the "Forgot your password" link

| https://app.schoology.com/            | login                                        | ເ ☆ |
|---------------------------------------|----------------------------------------------|-----|
| choology <sup>.</sup>                 |                                              |     |
|                                       |                                              |     |
|                                       | Sign in to Schoology All fields are required |     |
|                                       | Email or Username Password                   |     |
|                                       | Log in Forgot your password SSO Login        |     |
|                                       | or<br>Scan QR Code                           |     |
| Jy © 2020 · PRIVACY POLICY · Terms of | Use - Help Center                            |     |

Enter your email address used at registration and click "Send My Login Info"

| S schoology |                                                                                       |
|-------------|---------------------------------------------------------------------------------------|
|             | Forgot Password<br>All fields are required<br>XXXXXXX@gmail.com<br>Send My Login Info |
|             | Scan QR Code                                                                          |

| to me 👻         | Ggy <no-reply@schoology.com< th=""><th>8:10 AM (8 minutes ago)</th><th>শ্ব</th></no-reply@schoology.com<>                                                                                                    | 8:10 AM (8 minutes ago) | শ্ব |
|-----------------|----------------------------------------------------------------------------------------------------|-------------------------|-----|
| Hi              |                                                                                                    |                         |     |
| To<br>ado<br>be | reset your Schoology password, please click on the link below or copy and paste the<br>dress onto your web browser's address window. Once you're on the web page, you wil<br>asked to enter and confirm your new password. | н                       |     |
| http<br>072     | ps://app.schoology.com/user/reset/9997517                                                                                                    |                         |     |
| Ple             | ase note that this link will expire 24 hours from the time it was sent.                                                                                                    |                         |     |
| То              | request a new link please visit https://app.schoology.com/login/forgot                                                                                                    |                         |     |
| Tha             | anks,                                                                                                    |                         |     |
| Scl             | hoology                                                                                                    |                         |     |
| Schoolo         | ny @ 2020                                                                                                    |                         |     |
| This mes        | esage was sent to @gmail.com. To control the emails you receive from Schoology go to: Acco                                                                                                    | punt                    |     |
| Settings.       | to view our privacy policy go to: Privacy Policy                                                                                                    |                         |     |

## Click the link in the email to reset your password

| S schoology <sup>.</sup>                                                                                                    | Log In | Sign Up |
|----------------------------------------------------------------------------------------------------|--------|---------|
| Reset password<br>This is a one-time login for and will expire on Saturday, August 29, 2020 at 9:21<br>Click on this button to login to the site and change your password.<br>This login can be used only once.<br>Log in | am.    |         |

## Specify a new password and Submit, and you are in!

|                   | COURSES            | GROUPS            | RESOURCES                                                                              | Q         | 1000      | $\bowtie$ | ୟ |  |
|-------------------|--------------------|-------------------|----------------------------------------------------------------------------------------|-----------|-----------|-----------|---|--|
|                   | Yo                 | u have just use   | d your one-time login link. It is no longer necessary to use this link to login. Pleas | se change | e your pa | ssword.   |   |  |
| Password          |                    |                   |                                                                                        |           |           |           |   |  |
| Your Login Info   |                    |                   |                                                                                        |           |           |           |   |  |
| Email:            | @gm                | ail.com           |                                                                                        |           |           |           |   |  |
| Change your pa    | ssword             |                   |                                                                                        |           |           |           |   |  |
| New password:     |                    |                   |                                                                                        |           |           |           |   |  |
| Confirm password  | B                  |                   |                                                                                        |           |           |           |   |  |
| Changing your pas | sword will log you | i out of Schoolog | ty on all other devices and browsers. Submit Cancel                                    |           |           |           |   |  |

If you do not receive an email, check your SPAM folders. If not in SPAM, contact your child's school to update your email address in INOW.

You may want to download the app on your phone for easy access to view Schooology as a parent once you have completed your account reset.